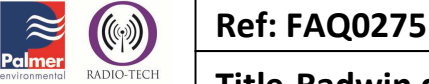

Version: 1.0

Title-Radwin database merging

Made By: AB 21/09/15

(Issue 2)

## Radwin Database merge from a Laptop PC to a Desktop PC (for example)

First find the Radwin Data folder on your Laptop PC – the data folder is the one located just below your Radwin Software – use your PC's Explore facility to locate this and copy it complete to a known position on your desktop PC – see below screen shot

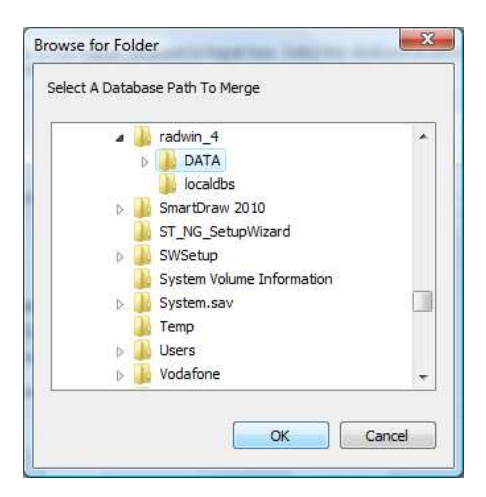

Now on your desktop PC open Radwin Data Export (also know as Radwin Import/Export). Then click Options  $\rightarrow$  Import Merge Database.

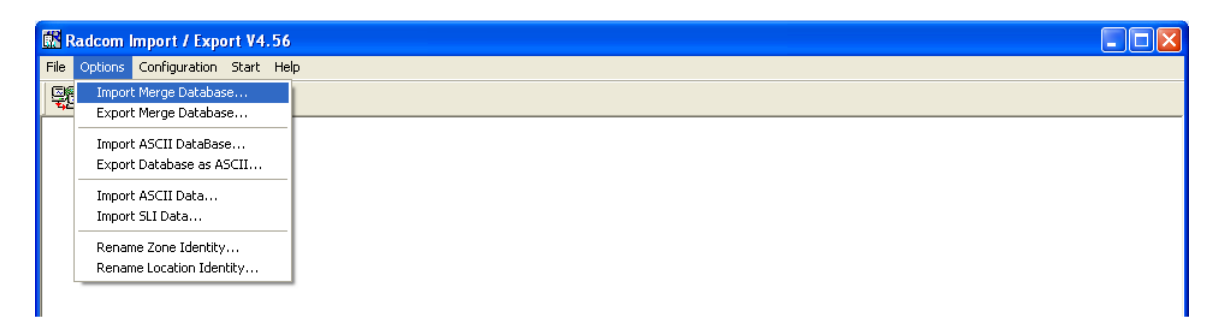

The Import Merge Configuration popup box will appear. Click the New Configuration radio button, and then click the OK button.

| Import               | Import Merge Configuration                                                                                     |  |  |  |  |
|----------------------|----------------------------------------------------------------------------------------------------|--|--|--|--|
|                      | Select if to create a new configuration, or to load a previously saved configuration (new configurations may v |  |  |  |  |
| Config               | guration                                                                                                    |  |  |  |  |
| • N                  | • New Configuration                                                                                            |  |  |  |  |
| C Load Configuration |                                                                                                    |  |  |  |  |
| Nam                  | e:                                                                                                    |  |  |  |  |
| Delet                | te OK Cancel                                                                                                   |  |  |  |  |

| $\approx$ |                    | Ref: FAQ0275            | Version: 1.0 |
|-----------|--------------------|-------------------------|--------------|
| Palmer    | RADIO-TECH         | Title-Radwin database m | erging       |
| RADCON    | Fluid Conservation | Made By: AB 21/09/15    | (Issue 2)    |

Select the type of Database which you want to copy into your existing Database (in the below example I am using a Radlog for windows Database). Then click the Next button.

| oort N | Nerge Radwin Database - Page 1 of 4                |                                                      | <u> </u> |
|--------|----------------------------------------------------|------------------------------------------------------|----------|
|        | Select the source of the data to Import. Zip files | and Emails must have been created via an Export Merg | je. ×    |
| mport  | Database/Data From                                 |                                                      |          |
| ΘB     | adlog For Windows Database                         |                                                      |          |
| C P    | DA - Pocket PC                                     |                                                      |          |
| C B    | adlog For Windows Database ZIP File                |                                                      |          |
| C B    | adlog For Windows Database ZIP File from Emai      | I.                                                   |          |
| C P    | rocess Email Request For Data                      |                                                      |          |
|        |                                                    |                                                      |          |
|        |                                                    |                                                      |          |
|        |                                                    |                                                      |          |
|        |                                                    |                                                      |          |
|        |                                                    |                                                      |          |
| C      | in lowest Castlen astern                           | Les Bravieres   New XX Care                          | -        |
| 38     | ve imporcisonigoration                             |                                                      | e        |

You should see your existing (desktop computer) database specified within the 'Into Current Database' field. To import your laptop database Click the Browse button - You'll now need to navigate to the correct folder where you located your laptop PC Radwin Database

| Import Merge Radwin                                                                                                    | Database - Page 2 of 4             |                               |        |  |  |
|----------------------------------------------------------------------------------------------------|------------------------------------|-------------------------------|--------|--|--|
| Select the folder of the Radwin database to Import from. This will be the PDA's database path. MS Active<br>Sync should be configured to synchronise files, and the database path on the PDA should have been |                                    |                               |        |  |  |
| Import Database:                                                                                                    |                                    |                               | Browse |  |  |
| Into Current Database:                                                                                                    | C:\radwin\Customer Data\10         | 00930 - Accurate Detection    |        |  |  |
| Database Merge Options                                                                                                    | Items that do not exist in the tai | get database will be copied ) |        |  |  |
| Zone:                                                                                                    | All Zones                          |                               |        |  |  |
| Location:                                                                                                    | All Locations                      |                               |        |  |  |
| <ul> <li>Merge All Zones and</li> </ul>                                                                                                    | Locations                          |                               |        |  |  |
| Select an Entire Zor                                                                                                    | e to Merge                         |                               |        |  |  |
| C Select a Single Loca                                                                                                    | ition to Merge                     |                               |        |  |  |
| Copy the Database                                                                                                    | Configuration for Locations that a | already exist                 |        |  |  |
| · · · · · · · · · · · · · · · · · · ·                                                                                                    |                                    |                               |        |  |  |
|                                                                                                    |                                    |                               |        |  |  |
| Save Import Configura                                                                                                    | tion                               | << Previous Next >>           | Cancel |  |  |

This will open a navigation menu.

| ≥ (                         |                         | Ref: FAQ0275         |
|-----------------------------|-------------------------|----------------------|
| Palmer<br>environmental RAI | DIO-TECH                | Title-Radwin databas |
|                             | Conservation<br>Systems | Made By: AB 21/09/15 |

Version: 1.0

atabase merging

(Issue 2)

Choose the correct option for what you want to import from the following radio buttons:

- Merge All Zones and Locations •
- Select an Entire Zone to Merge
- Select a Single Location to Merge

| Imp                                                                                                    | Import Merge Radwin Database - Page 2 of 4                                                                                                    |                                 |                                |        |  |  |
|----------------------------------------------------------------------------------------------------|----------------------------------------------------------------------------------------------------|---------------------------------|--------------------------------|--------|--|--|
| £ <sup>4</sup> €                                                                                                    | Select the folder of the Radwin database to Import from. This will be the PDA's database path. MS Active Sync should be configured to synchronise files, and the database path on the PDA should have been |                                 |                                |        |  |  |
| Imp                                                                                                    | ort Database:                                                                                                    | C:\radwin\Customer Data\1       | 00723 - Teksal                 | Browse |  |  |
| Into                                                                                                    | ) Current Database:                                                                                                    | C:\radwin\Customer Data\1       | 00930 - Accurate Detection     |        |  |  |
| ∟D                                                                                                    | atabase Merge Options ( I                                                                                                    | ems that do not exist in the ta | rget database will be copied ) |        |  |  |
|                                                                                                    | Zone:                                                                                                    | All Zones                       |                                |        |  |  |
|                                                                                                    | Location:                                                                                                    | All Locations                   |                                |        |  |  |
| <ul> <li>Merge All Zones and Locations</li> <li>Select an Entire Zone to Merge</li> <li>Select a Single Location to Merge</li> <li>Copy the Database Configuration for Locations that already exist</li> </ul> |                                                                                                    |                                 |                                |        |  |  |
|                                                                                                    | Save Import Configuratio                                                                                                    | n                               | << Previous Next >>            | Cancel |  |  |

Choose the correct option for what you wish to copy to your existing database.

- Manual Files are those which has been manually downloaded from a logger.
- Imported files are those which have been imported from another database.
- User files are those which have been modified by the user (e.g. changing the options in Radcom View)

If you wish to overwrite any data within your current database with manually downloaded data, then select the 'Merge Manual Files into Archive Files' checkbox. Click the Next button.

| Import Merge Radwin Da                                              | tabase - Page 3 of 4                                                  |
|---------------------------------------------------------------------|-----------------------------------------------------------------------|
| Import Data From:<br>Zone:<br>Location:                             | C:\radwin\Customer Data\100723 - Teksal<br>All Zones<br>All Locations |
| Manual Files Copy Manual Files Merge Manual Files Include All Files | C Only Inported Files Copy User Files                                 |
| ** Include All Files                                                |                                                                       |
| Save Import Configuration                                           | Next>> Cancel                                                         |

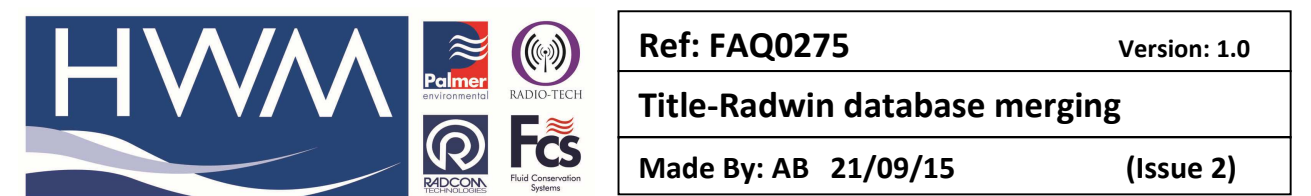

The next screen to appear will be a summary screen where you can check all of the settings which you have just entered. Review your options, and if correct, click Finish to merge the databases.

| Import              | Merge Radwin Database - Page 4 of 4                                                                                                    | ×   |
|---------------------|----------------------------------------------------------------------------------------------------|-----|
| P                   | Select Finish to Import the selected data. Use 'Save Import Configuration' to save this configuration so it<br>may be selected for future imports. This can also create a Windows Desktop Shortcut to perform this | < > |
| Summary             | r: PDA - Pocket PC                                                                                                    |     |
| Import I<br>Into Cu | Database: C:\radwin\Customer Data\100723 - Teksal<br>rrent Database: C:\radwin\Customer Data\100930 - Accurate Detection                                                                                           | ^   |
| Zone:               | All Zones<br>m All Locations                                                                                                    |     |
| Manua               | I Files: Include All Files                                                                                                    |     |
| Copy fi             | es ( copies all new files renaming where required )                                                                                                    |     |
|                     |                                                                                                    | ~   |
|                     |                                                                                                    |     |
|                     |                                                                                                    |     |
|                     |                                                                                                    |     |
| Sav                 | ve Import Configuration Cancel                                                                                                    |     |

The database will now be merged. If you open Radwin View, and then click File  $\rightarrow$  Open.

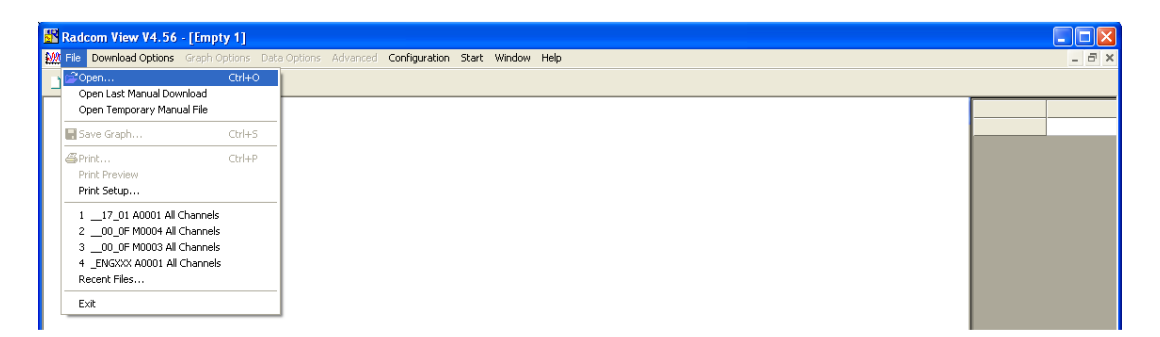

Your database will now open with the imported files.

| 📂 Location Select - Data File                       |               |
|-----------------------------------------------------|---------------|
| Data File Data Time Period                          |               |
| C:\radwin\Customer Data\100930 - Accurate Det       | 💼 🔀 🛅 🔳 🔹 🛠 • |
| C:\radwin\Customer Data\100930 - Accurate Detection |               |
| i                                                   |               |
| 🔄 💥 _01 : Government Road Flow                      |               |
| ⊡∰ _TEK :<br>□₩ ≤αι ·                               |               |
| THE SEC .                                           |               |
|                                                     |               |

## **Document History:**

| Edition | Date of Issue | Modification  | Notes |
|---------|---------------|---------------|-------|
| 1st     | 03/01/13      | Release       |       |
| 2nd     | 21/09/15      | Format update |       |
|         |               |               |       |